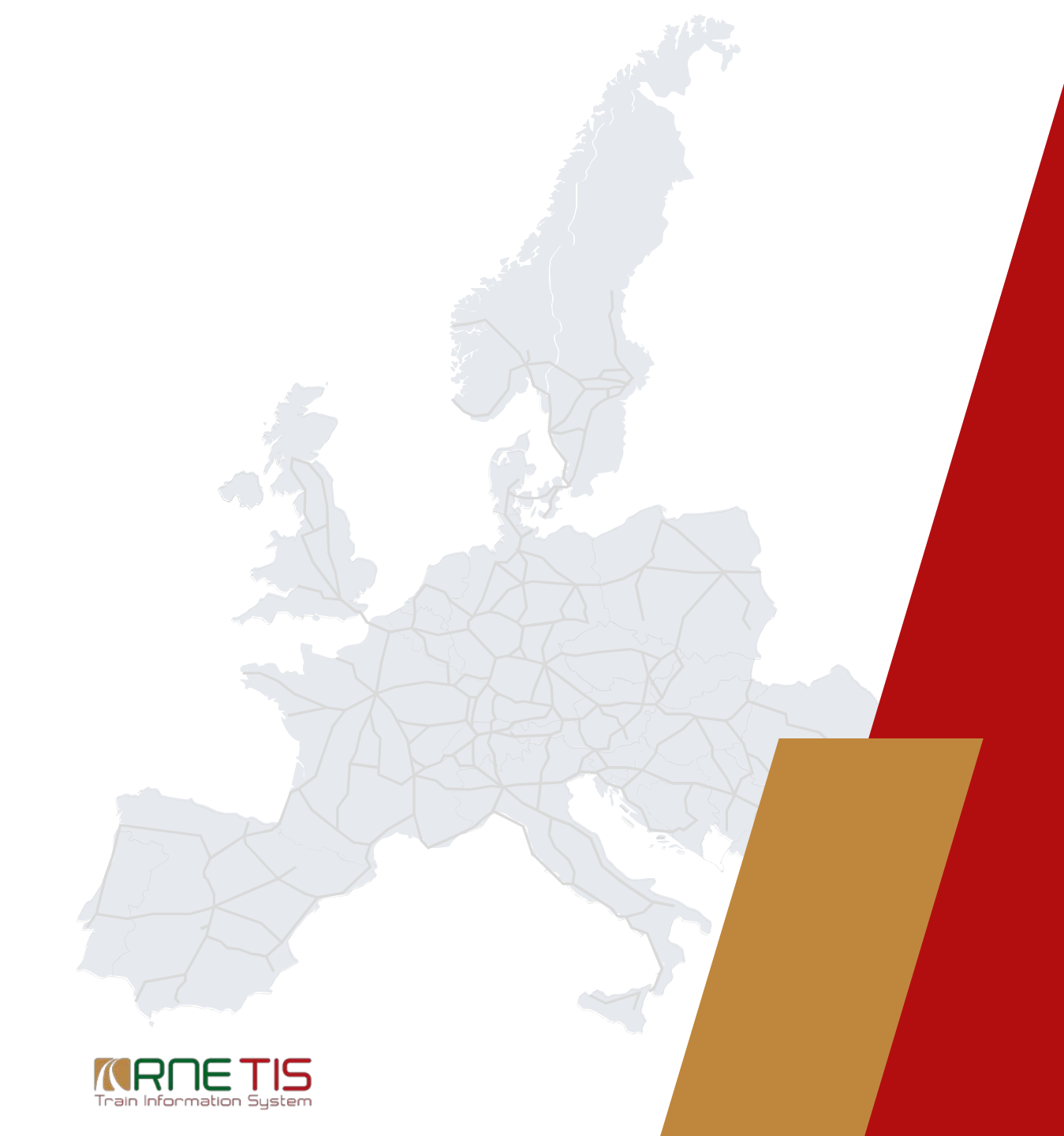

# Train Information System

Train linking in TIS

# LinkUp: Procedures and Steps: Start Linking Page

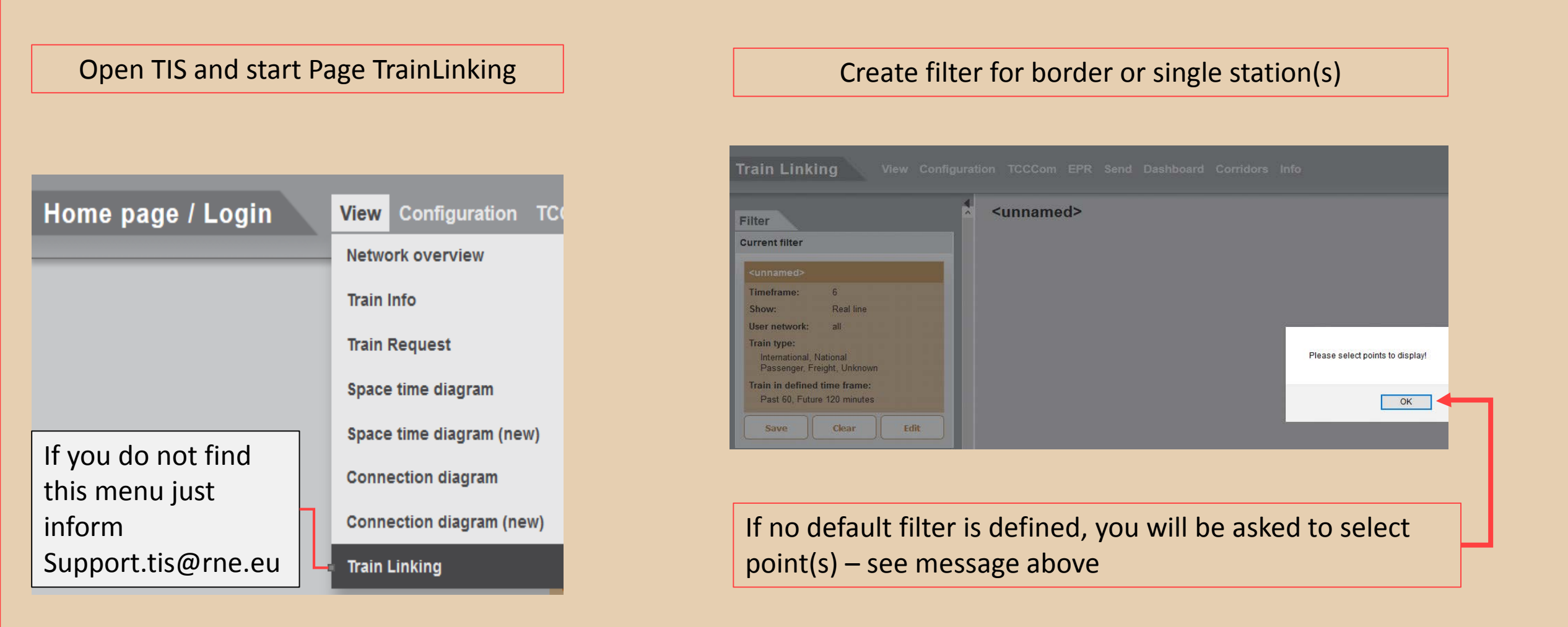

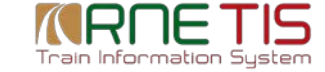

# LinkUp: Procedures and Steps: Filter single point

| Edit filter Hegyesalom                                                                                             |                                                                                                    |             |           |                 |     |
|----------------------------------------------------------------------------------------------------|----------------------------------------------------------------------------------------------------|-------------|-----------|-----------------|-----|
| Train List                                                                                                    | Border Points                                                                                                    | pints       |           |                 |     |
| Reference Number *                                                                                                 | Handover points only     1     2       Point     0055\1362\HH\Hegyeshalom                                                                                                    |             | Timeframe | 6<br>☑ CTT line |     |
| <ul> <li>□ Passenger</li> <li>□ National</li> <li>□ Freight</li> <li>□ International</li> <li>□ Unknown</li> </ul> | Linked point (optional)                                                                                                    | <u>Swap</u> | RU        | ⊔ Real line     |     |
| User network all                                                                                                   | Candidates All trains ~ 3                                                                                                    |             |           | Nama            | Add |
| Time frame                                                                                                    | Linked Manually All trains $\checkmark$ 4                                                                                                    |             |           | none selected   | ^ ^ |
| Base Time     Use current time     Calculate timeframe based on:                                                   | Cancelled Trains          Exclude possibly cancelled trains                                                                                                    | 1           |           |                 |     |
| Past 600 minutes<br>Future 600 minutes                                                                             | <ol> <li>Untick Handoverpoint only</li> <li>Chose proper point (any TIS point)</li> <li>Select Candidates</li> <li>Link Option</li> <li>Tick or untick "canelled trains"</li> <li>Please be aware this option is not very much reliable</li> </ol> |             |           | An              | nly |

Train Information System

## LinkUp: Procedures and Steps: Choose Trains, Start linking

#### =L\_Hodos-Öreszentpeter

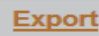

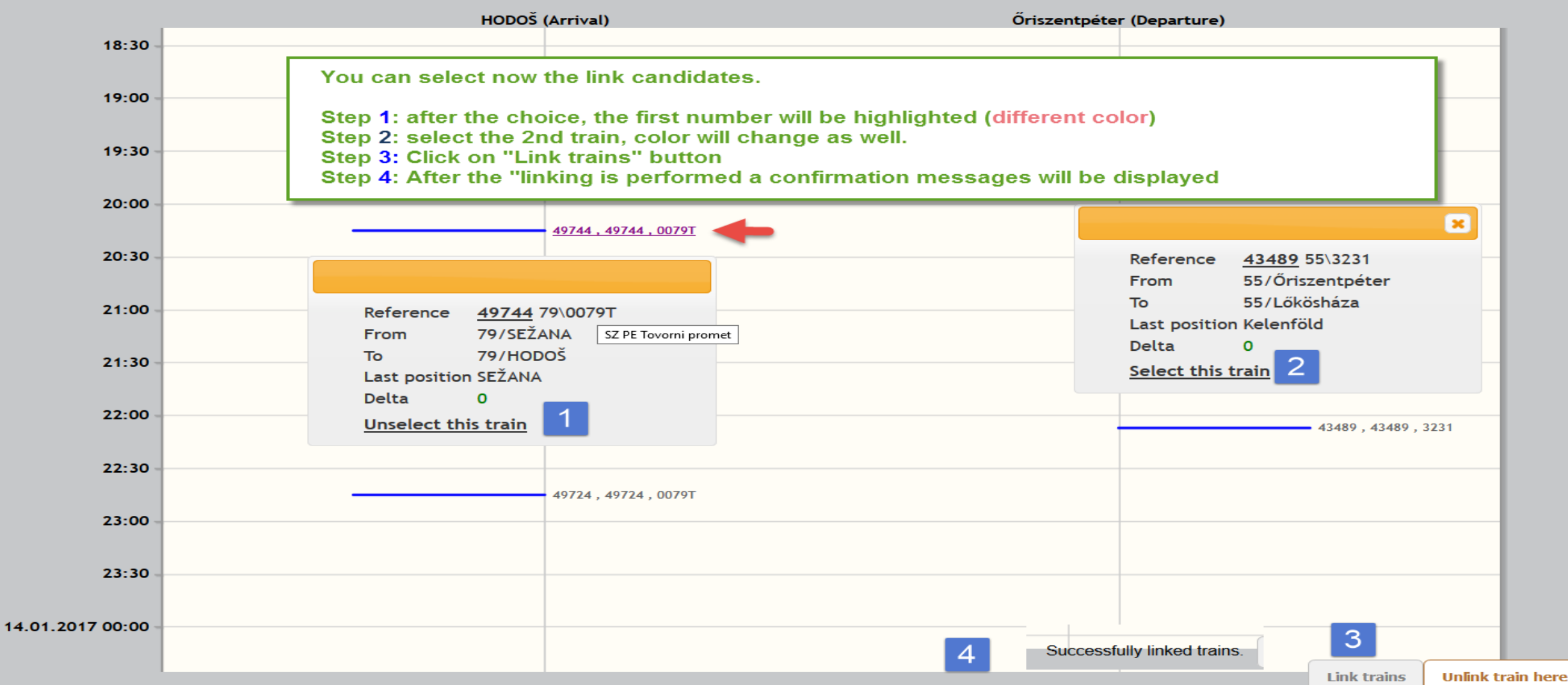

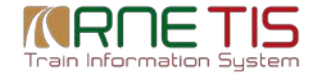

# LinkUp: Procedures and Steps: ReferenceNumber Choice

×

#### Linking trains

This action links the selected trains.

Select the reference number to use for the linked train:

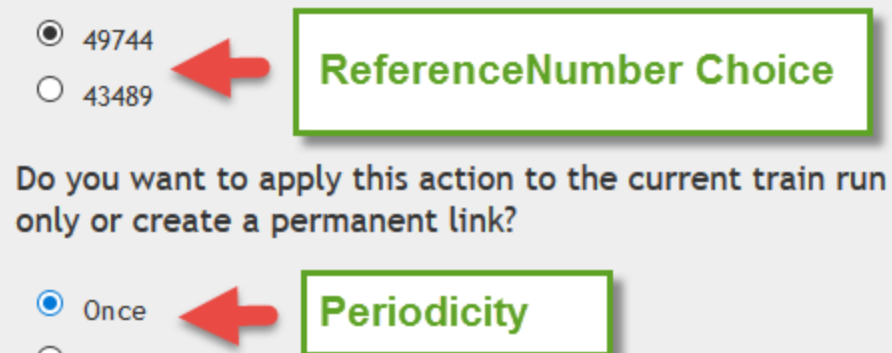

A dialog will ask you to select the unique Reference Number for the entire train. The application will propose the first Reference Number, however you have a choice to take the second as unique Reference.

<u>Please note</u>: This choice is possible by the <u>first link</u> only. If a national train is already linked, this choice will not be possible anymore. Just to avoid that the Reference Number will be changed once again, as additional national trains can be linked to the train further on.

(Every linked train will be flagged internally in the database as basis to unlink already linked trains)

**Periodicity**: You have the choice to perform this link only once, however you can define a date until when this link should be valid as well. You can use the calendar and a time picker function, if you choose the second possibility.

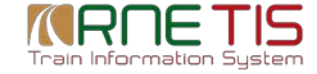

## LinkUp: Procedures and Steps: Unlink Trains

#### =L\_Hodos-Öreszentpeter

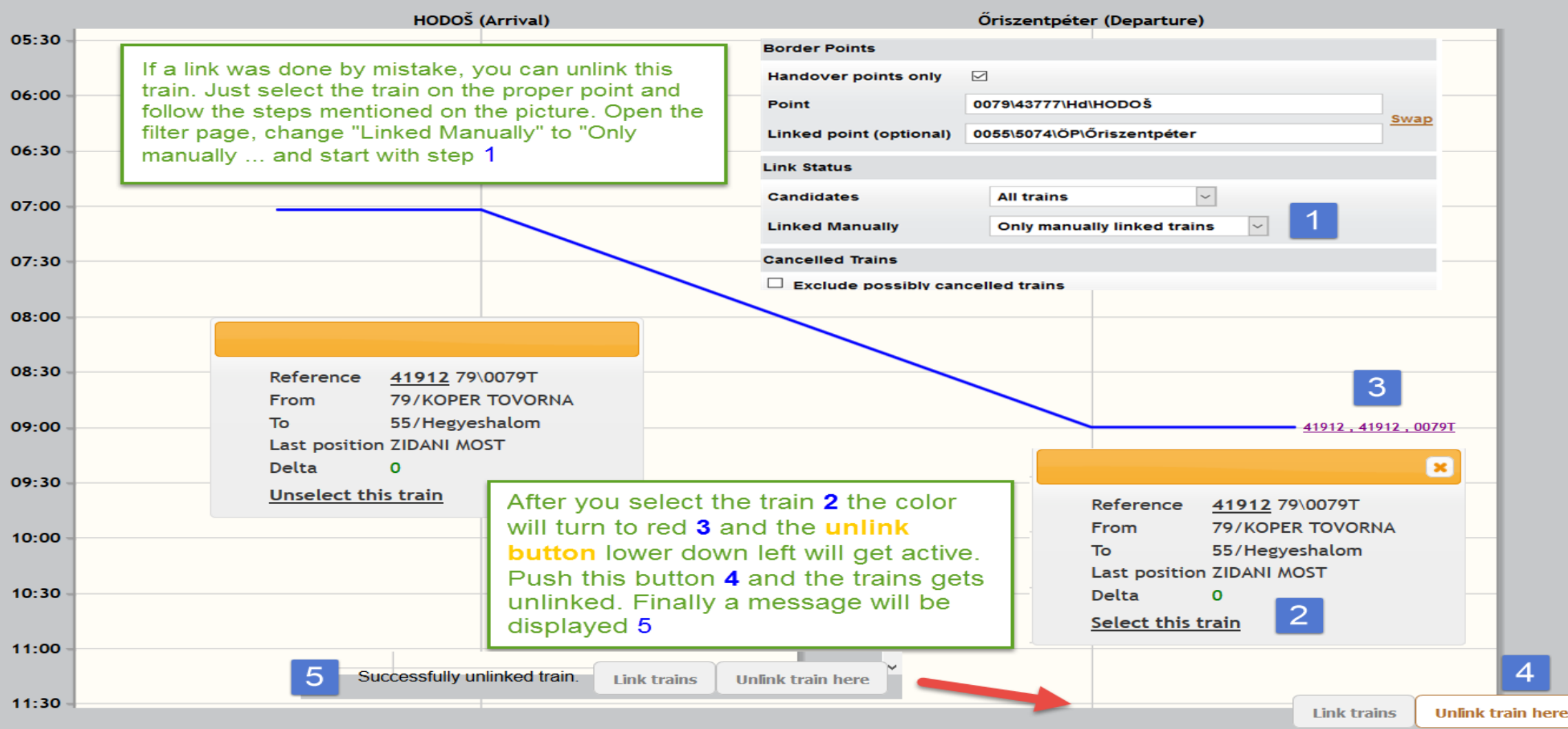

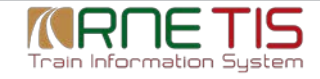

Export

# LinkUp: Train Info/Train Search Page

After the link is performed, the Train Info page will be updated and all national service number(s) will be added to the "National Train Number Info (right part of the Train Info Header). The search function is working either for International or National Train Number. After the link, based on the choice (Slide 9), one Reference number will disappear, as only one Reference Number is possible in an entire train. Finally we do not touch the national Service Number.

| Train search                        | View Configuration TCCCom EPR                       | Send Dashboard                                       | Corridor | s Info     |                                             |                                        |
|-------------------------------------|-----------------------------------------------------|------------------------------------------------------|----------|------------|---------------------------------------------|----------------------------------------|
| International Train Number<br>94024 | er National Train Number Departure Ti<br>From<br>To | ne<br>14/01/2017 00:00:00 +<br>14/01/2017 23:59:59 + | 01:00    | Apply      |                                             |                                        |
| Result count: 0<br>+ Train number   | ¢ From ¢ Time                                       | (from)                                               | ≎ Deita  | (from)     | ×                                           |                                        |
| International Train Number          | Last Position                                       | Status                                               | Delta    | From Delet |                                             | National Train Numbers 20557 04024     |
|                                     | HODOŠ<br>13/01/2017 23:55:00 +01:00                 | Departure                                            | +250     | From Point | LJUBLJANA<br>13/01/2017 10:30:00 +01:00     | TrainInfo International Train          |
| 94024                               |                                                     |                                                      |          | To Point   | Zalaszentiván<br>13/01/2017 21:08:00 +01:00 | Last Update 14/01/2017 13:07:07 +01:00 |

## LinkUp: Train Info/Train Search Page

## Feedback:

We need your help to further improve TIS!

Please send your ideas, feedback, criticism, suggestions for improvement to: <u>support.tis@rne.eu</u>. We will record all your findings and proposals and take it into account for additional enhancements.

Josef Stahl/Daniel Drexler TIS General Manager | TIS Helpdesk Manager

## RailNetEurope

Oelzeltgasse 3/8

1030 Vienna

Austria

E-Mail: <u>support.tis@rne.eu</u>

Web: www.rne.eu

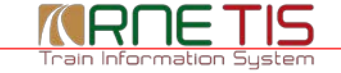